# 在 Cisco Business 硬體上設定靜態 IP 位址的最 佳作法

## 簡介

區域網(LAN)可能大到幾棟建築,也可能小到家。連線到LAN的所有人都位於同一物理位置。

在LAN中,路由器為每個裝置分配其唯一的內部IP地址。它們遵循以下模式:

- 10.0.0.0 /8(10.x.x.x)
- 172.16.0.0 /12(172.16.x.x 172.31.x.x)
- 192.168.0.0 /16(192.168.x.x)

這些地址僅在網路內部、裝置之間可見,並且被視為外部網路的專用地址。可能有數百萬個位置可 能與您的企業擁有相同的內部IP地址池。它不會對您的編址方案產生負面影響,因為它們只在其自 己的專用網路中使用,因此不存在衝突。

有些特殊配置是可以完成的,但需要記住一些標準事項。為使網路中的裝置彼此通訊,它們都應遵 循與其他裝置相同的模式。它們也應位於同一子網中,這是IP編址方案中的組織方法。每個IP地址 也必須唯一。您絕不應將這種模式下的任何地址視為公有IP地址,因為這些地址僅保留給私有 LAN地址。

所有這些裝置都通過預設網關(路由器)傳送資料以將資料移出Internet。當預設網關收到資訊時 ,它需要執行網路地址轉換(NAT),NAT將封裝要公開的IP地址。由於通過Internet傳輸的任何內容都 需要公有IP地址,因此這種封裝可確保資料能夠找到返回請求者的路徑。

手動分配IP地址可以作為IP定址的一種安全方法,由於是一個手動過程,因此可能會出現網路擴展問題。為了解決手動分配,動態主機配置協定(DHCP)是一種自動為網路中的裝置分配IP地址的協定。使用DHCP的裝置會自動在適當的子網掩碼中分配一個動態IP地址。此可用IP地址池會隨著時間的變化而變化,因為地址是已分配或已放棄的。

通過在路由器上配置靜態DHCP或在裝置本身分配靜態IP地址,可以將內部IP地址配置為保持相同 。從此以後,除非手動更改或路由器重置為出廠預設設定,否則裝置將保留相同的IP地址。

**附註:**公有IP地址也不能保證保持不變,除非您通過網際網路服務提供商(ISP)付費獲得靜態公有 IP地址。 許多公司都為這項服務付費,以便其員工和客戶可以更可靠地連線到其伺服器(Web、郵 件、VPN等),但成本可能很高。

一些小型企業可以保持其所有IP地址處於動態狀態。使用DHCP,可以新增或刪除裝置而不會有任 何問題。DHCP為每個裝置分配一個本地IP地址,該地址與其他所有裝置以及同一子網中的裝置都 是唯一的,因此不存在衝突,並且它們可以彼此通訊。

## 目標

本文提供關於靜態 IP 位址的一般資訊,以及針對使用 Cisco Business 硬體的建議最佳作法。

## 裝置何時應具有靜態IP地址?

如果您需要持續訪問網路中的裝置或伺服器,最好不要更改地址。以下是一些範例:

- 您的路由器。當您離開區域網時訪問網路,無論是連線電腦在家工作,還是訪問連線到網路的 監控監視器。
- 在網路內共用印表機。
- 網路中有兩台或多台路由器。
- •您可以託管檔案伺服器,例如Web伺服器或檔案傳輸協定(FTP)伺服器。

DHCP伺服器 — DHCP伺服器可能自動具有靜態地址。

•您的網路不支援DHCP。

#### 哪些裝置通常不需要靜態IP地址?

如果您不需要持續訪問網路中的裝置,使用DHCP將很有用,而且更加簡單。在網路中,可能有數 百台這樣的裝置,因此很難跟蹤哪些地址已被使用。這些裝置通常在網路之間移動,為了進行連線 ,需要更改IP地址。使用DHCP,此操作將自動完成。以下是一些範例:

- 行動電話
- 電腦
- VolP電話

#### 使用靜態IP地址時有哪些挑戰?

- •管理員必須跟蹤所有裝置及其分配的靜態IP地址。
- 如果將相同的靜態IP地址分配給兩台不同的裝置,則兩台裝置都將無法在網路上通訊。如果管 理員對網路拓撲進行了良好的記錄,可以防止出現這種情況。
- 如果DHCP分配的IP地址已指定為靜態IP地址,則這些裝置無法通訊。此問題的解決方法是為 DHCP分配IP地址塊,為靜態編址分配不同的地址塊。

## 思科業務建議

- 1. 記下包括每個靜態IP和媒體訪問控制(MAC)地址的正確註釋。
- 2. 僅在必要時分配靜態IP地址。
- 3. 為DHCP保留地址塊,為靜態編址保留單獨的地址塊。
- 4. 僅使用來自10.0.0.0 /8(10.x.x.x)、172.16.0.0 /12(172.16.x.x 172.31.x.x)或192.168.0.0 /16(192.168.x.x)模式的地址。
- 5. 請勿使用以。0結尾的地址,因為這些地址通常保留給網路。
- 請勿使用以。1或。254結尾的地址,因為這些地址通常是裝置的預設IP地址。網路的第一個或 最後一個可用IP地址非常常見,因此駭客最有可能使用它來訪問網路。
- 7. 請勿使用IP網路池的最後一個IP地址(以。255結尾),因為它們是為廣播地址保留的。
- 8. 一般情況下,建議在配置不同站點之間的VPN時,兩端使用不同的LAN IP子網(或不同的子網 掩碼)。例如,如果您連線的站點使用192.168.x.x編址方案,則您需要使用10.x.x.x或 172.16.x.x - 172.31.x.x子網。當您更改路由器IP地址時,DHCP上的裝置將自動獲取該子網中 的IP地址。

## 如何檢視或更改DHCP的IP地址池

在路由器上,可以檢視或更改為DHCP保留的IP地址範圍。如果您需要登入幫助,請按一下<u>此處</u>。

## RV160、RV260或RV34x系列路由器的說明

步驟1.導覽至LAN > VLAN Settings。

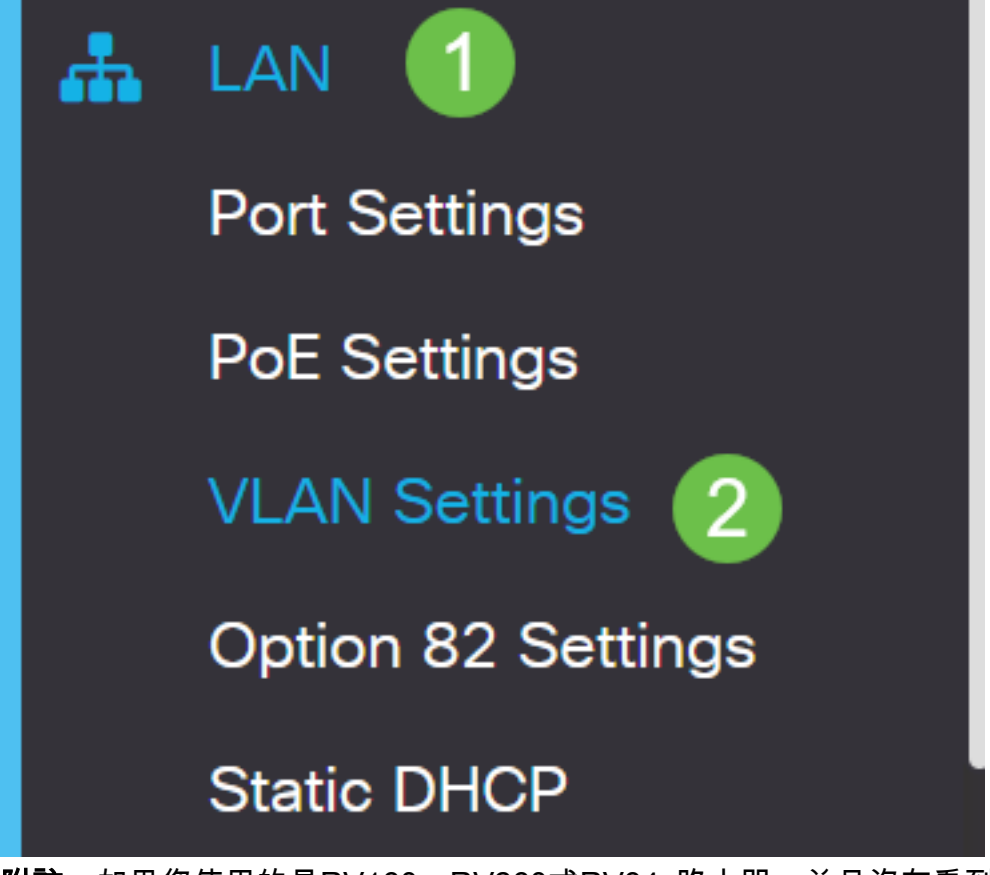

**附註:**如果您使用的是RV160、RV260或RV34x路由器,並且沒有看到上節所示的圖形使用者介面 (GUI),強烈建議您升級到最新韌體。這會將路由器更新為新的GUI。按一下此處,檢視最新的<u>韌體</u> 。

如果您想瞭解如何升級RV34x路由器上的韌體,請按一下<u>此處</u>。

如果您想瞭解如何升級RV160或RV260路由器上的韌體,請按一下<u>此處</u>。

步驟2.按一下*VLAN ID*覈取方塊,預設值為VLAN 1。Cisco Business路由器自動為DHCP保留50個 IP地址。您可以根據需要更改此範圍,但這通常足以用於小型網路。請務必注意這一點,以便不分 配此範圍內的任何靜態IP地址。

| +( | ☑ <sup>1</sup> / <sub>1</sub> |         | Inter-<br>VLAN | Device     |                 |                            |      |
|----|-------------------------------|---------|----------------|------------|-----------------|----------------------------|------|
|    | VLAN ID                       | Name    | Routing        | Management | IPv4 Address/Ma | ask                        |      |
|    | 1                             | Default |                | <b>S</b>   | IP Address:     | 192.168.1.1                | / 24 |
|    |                               |         |                |            | Subnet Mask:    | 255.255.255.0              |      |
|    |                               |         |                |            | DHCP Type:      | O Disabled                 |      |
|    |                               |         |                |            |                 | <ul> <li>Server</li> </ul> |      |
|    |                               |         |                |            |                 | <b>O</b> Relay             |      |
|    |                               |         |                |            | Lease Time: 💡   | 1440                       | min. |
|    |                               |         |                |            | Range Start:    | 192.168.1.100              |      |
|    |                               |         |                |            | Range End:      | 192.168.1.149              |      |
|    |                               |         |                |            | DNS Server:     | Use DNS Proxy              | •    |

## 所有其他路由器的說明

步驟1.導覽至DHCP >DHCP Setup。

| cisco RV325                                                                      |
|----------------------------------------------------------------------------------|
| Getting Started                                                                  |
| System Summary                                                                   |
| ▶ Setup                                                                          |
| - DHCP 1                                                                         |
| DHCP Setup<br>DHCP Status<br>Option 82<br>IP & MAC Binding<br>DNS Local Database |

步驟2.選擇*VLAN ID*,預設值為VLAN 1。Cisco Business路由器自動為DHCP保留50個IP地址。您可以根據需要更改此範圍,但這通常足以用於小型網路。請務必注意這一點,以便不分配此範圍內的任何靜態IP地址。

| DHCP Setup          |                                                                                                    |  |  |  |  |
|---------------------|----------------------------------------------------------------------------------------------------|--|--|--|--|
| IPv4 IPv6           |                                                                                                    |  |  |  |  |
|                     | VLAN Option 82                                                                                                    |  |  |  |  |
| VLAN ID:            |                                                                                                    |  |  |  |  |
| Device IP Address:  | 192.168.1.1                                                                                                    |  |  |  |  |
| Subnet Mask:        | 255.255.255.0 🔻                                                                                                    |  |  |  |  |
|                     |                                                                                                    |  |  |  |  |
| DHCP Mode:          | Disable Intermediate Description Description Descripti Description Description Description Descript |  |  |  |  |
| Remote DHCP Server: | 0.0.0.0                                                                                                    |  |  |  |  |
| Client Lease Time:  | 1440 min (Range: 5 - 43200, Default: 1440)                                                                                                    |  |  |  |  |
| Range Start:        | 192.168.1.100                                                                                                    |  |  |  |  |
| Range End:          | 192.168.1.149                                                                                                    |  |  |  |  |
| DNS Server:         | Use DNS Proxy V                                                                                                    |  |  |  |  |

如何分配靜態IP地址

為裝置分配靜態IP地址有一些選項。第一個選項是配置主路由器上的所有靜態IP地址。這是一種將 所有靜態IP地址放在一個位置的簡單方法。但是,如果將路由器重置為出廠設定,所有配置的靜態 IP地址都將被刪除。

第二個選項是直接在每個裝置上配置它。如果在裝置上直接配置靜態IP地址,並且重置該地址,則 它可能會恢復到DHCP並獲取其他IP地址。

#### 在路由器上配置靜態DHCP

要在路由器上配置靜態DHCP,您需要瞭解每台裝置的MAC地址。這是由字母和數字組成的每個裝置的唯一識別符號。MAC地址不變。可在思科裝置主體上找到。它標籤為*MAC*,通常顯示為白色背景。

步驟1.登入路由器。導覽至LAN > Static DHCP。

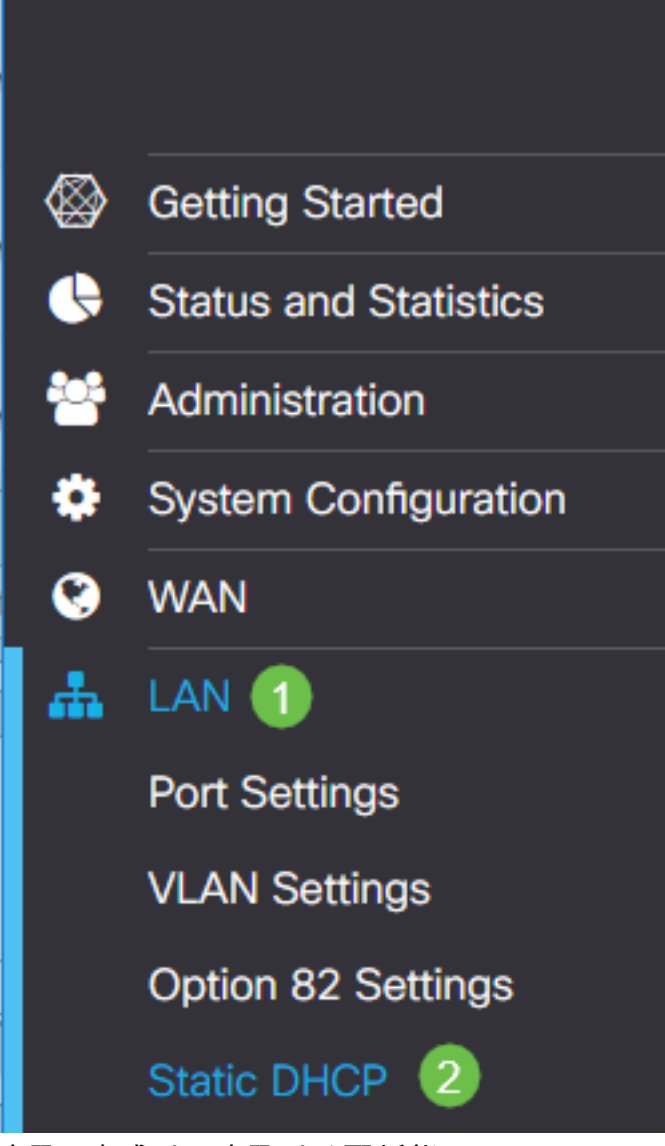

步驟2.完成以下步驟以分配靜態IP。

- 按一下加**號圖示**。
- •建立一個名稱,它將幫助您關聯列出的裝置,例如SG550交換機。
- 輸入設備的MAC地址。
- 輸入靜態IPv4地址。確保使用不在DHCP池中的地址。
- 確保選中Enabled框。

| • 按一下「Apply」。          |                   |                           |              |             |        |
|------------------------|-------------------|---------------------------|--------------|-------------|--------|
| RV160-router           | 3D2211            |                           | cisco(admin) | English 🔻 ? | •      |
| Static DHCP            |                   |                           |              | 6 Apply     | Cancel |
| Show Connected Devices |                   |                           |              |             |        |
| Static DHCP Table      |                   |                           |              |             | ^      |
| 0+ 🕜 🛍 🚣 🚣             |                   |                           |              |             |        |
| □ Name                 | MAC address       | Static IPv4 Address       | Enabled      |             |        |
| SG550 Switch           | 00:26:0B:0D:81:44 | 192.168.1.220<br><b>4</b> | €<br>5       |             |        |

您需要對要分配靜態IP地址的每台裝置重複此過程。

## 在交換機上配置靜態IP地址

步驟1.登入交換機。導覽至IP Configuration > IPv4 Interface。

# cisco SG550XG

Getting Started

Dashboard

**Configuration Wizards** 

Search

- Status and Statistics
- Administration
- Port Management
- Smartport
- VLAN Management
- Spanning Tree
- MAC Address Tables
- Multicast
- IP Configuration
  - IPv4 Management and Inter

1

IPv4 Interface 2

IPv4 Static Routes

步驟2.按一下Add。

| IPv4 Interface                                             |                      |                     |                      |                    |  |  |  |  |
|------------------------------------------------------------|----------------------|---------------------|----------------------|--------------------|--|--|--|--|
| IPv4 Routing: Enable                                       |                      |                     |                      |                    |  |  |  |  |
| Apply Cancel                                               |                      |                     |                      |                    |  |  |  |  |
| IPv4 Interface Tab                                         | IPv4 Interface Table |                     |                      |                    |  |  |  |  |
| Interface                                                  | IP Address Type      | IP Address          | Mask                 | Status             |  |  |  |  |
| 📃 XG1/6                                                    | DHCP                 | 0.0.0.0             | 255.255.255.255      | Not received       |  |  |  |  |
| ООВ                                                        | DHCP                 | 0.0.0.0             | 255.255.255.255      | Not received       |  |  |  |  |
| 📃 XG1/1                                                    | Static               | 2.2.2.2             | 255.255.254.0        | Valid              |  |  |  |  |
| LAG 1                                                      | Static               | 3.3.3.3             | 255.255.255.0        | Valid              |  |  |  |  |
| 📃 VLAN 1                                                   | Static               | 10.5.229.44         | 255.255.255.224      | Valid              |  |  |  |  |
| Loopback1                                                  | Static               | 88.8.8              | 255.255.255.0        | Valid              |  |  |  |  |
| OOB                                                        | Default              | 192.168.1.254       | 255.255.255.0        | Valid              |  |  |  |  |
| Add                                                        | Edit                 | Delete              |                      |                    |  |  |  |  |
| 步驟3.選擇 <i>Static IP Ac</i>                                 | ddress單選按鈕。輸         | 入所需的 <i>靜態IP地</i> 如 | 业和 <i>子網掩碼</i> 。按一日  | <b>∇ 「Apply」</b> 。 |  |  |  |  |
| dd IP Interface - Goo                                      | ogle Chrome          |                     |                      | - 🗆 X              |  |  |  |  |
| https://www.cisco                                          | .com/assets/sol/sb/S | witches_Emulators   | _v2_3_5_xx/sg550xg-4 | 8t/html/ipadd      |  |  |  |  |
|                                                            |                      |                     |                      |                    |  |  |  |  |
| IP Address Type: Dynamic IP Address                        |                      |                     |                      |                    |  |  |  |  |
| 1 Static IP Address                                        |                      |                     |                      |                    |  |  |  |  |
| IP Address: (2) 192.168.1.200                              |                      |                     |                      |                    |  |  |  |  |
| <ul> <li>Mask: (3) ● Network Mask 255.255.255.0</li> </ul> |                      |                     |                      |                    |  |  |  |  |
| Prefix Length (Range: 8 - 30)                              |                      |                     |                      |                    |  |  |  |  |
| Apply Close                                                |                      |                     |                      |                    |  |  |  |  |

## 在無線接入點(WAP)上配置靜態IP地址

步驟1.登入WAP。導覽至LAN > VLAN and IPv4 Address。

| cisco WAP561                              |
|-------------------------------------------|
| Getting Started                           |
| Run Setup Wizard                          |
| <ul> <li>Status and Statistics</li> </ul> |
| <ul> <li>Administration</li> </ul>        |
| TLAN 🚹                                    |
| Port Settings 🛛 🕗                         |
| VLAN and IPv4 Address                     |
| IPv6 Addresses                            |
| IPv6 Tunnel                               |

步驟2.選擇*Static IP*單選按鈕。輸入所需的*靜態IP地址和子網掩碼*。您還需要指定*預設網關和域名伺服器*(DNS)伺服器地址。按一下「**Save**」。

**附註:**通常預設網關和DNS伺服器都是路由器的LAN IP地址;但是,此處有時會使用用於Google的 DNS伺服器8.8.8。

| VLAN and IPv4 Address |                                             |  |  |  |  |  |  |
|-----------------------|---------------------------------------------|--|--|--|--|--|--|
| Global Settings       |                                             |  |  |  |  |  |  |
| MAC Address:          | 68:86:A7:FE:7C:A0                           |  |  |  |  |  |  |
| Untagged VLAN:        | Enable                                      |  |  |  |  |  |  |
| Untagged VLAN ID:     | 1 (Range: 1 - 4094, Default: 1)             |  |  |  |  |  |  |
| Management VLAN ID:   | 1 (Range: 1 - 4094, Default: 1)             |  |  |  |  |  |  |
| IPv4 Settings         |                                             |  |  |  |  |  |  |
| Connection Type: 1    | DHCP     Static IP                          |  |  |  |  |  |  |
| Static IP Address: 2  | 192 . 168 . 1 . 245                         |  |  |  |  |  |  |
| Subnet Mask: 3        | 255 . 255 . 255 . 0                         |  |  |  |  |  |  |
| Default Gateway: 👍    | 192 . 168 . 1 . 1                           |  |  |  |  |  |  |
| Domain Name Servers:  | <ul> <li>Dynamic</li> <li>Manual</li> </ul> |  |  |  |  |  |  |
| 6                     |                                             |  |  |  |  |  |  |
|                       | · · · · ·                                   |  |  |  |  |  |  |

#### 配置印表機上的靜態IP地址

在本示例中,您將選擇Network > IPv4。然後選擇*Manual IP*單選按鈕,填寫*Manual IP Address*、 *Manual Subnet Mask*和Manual Default Gateway。您還可以分配DNS*伺服器*。按一下「**Apply**」。

附註:此印表機不是思科產品,思科也不支援。提供這些說明只是為了進行一般說明。

| hp                                                                          | HP Offic<br>Embedded Web | cejet Pro                              | 8600 N91                                         | 11n           |                                |                   | Englist      |
|-----------------------------------------------------------------------------|--------------------------|----------------------------------------|--------------------------------------------------|---------------|--------------------------------|-------------------|--------------|
| » Home                                                                      | » Scan                   | » Fax                                  | » Web Services                                   | Network       | » Tools                        | » Settings        |              |
|                                                                             |                          | Network > IPv4                         |                                                  | 1             |                                |                   |              |
| General<br>» Network Sur<br>» Host Name<br>» Network Pro<br>» Proxy Settin  | mmary<br>tocols<br>igs   | IP Address Co<br>Caution: C<br>server. | onfiguration<br>Changing the IP addr             | ess can disri | upt the current co             | nnection to the o | embedded Web |
| Wired (802.3)<br>» Status<br>» IPv4<br>» IPv6<br>» Advanced                 | )                        | C Automa<br>Manual<br>Manua<br>Manua   | tic IP<br>IP<br>al IP Address<br>al Subnet Mask  | <b>4</b><br>5 | 192 . 168 . 1<br>255 . 255 . 2 | . 113             |              |
| Wireless (802.11)<br>» Status<br>» Wireless Setup Wizard<br>» Pv4<br>» IPv6 |                          | Manua<br>DNS Address                   | al Default Gateway                               | 6<br>Sugges   | 192 . 168 . 1                  | . 1               |              |
| Wireless Dire<br>» Status                                                   | ect Printing             | O Automa                               | tic DNS Server<br>DNS Server                     |               |                                |                   |              |
| Advanced Se<br>» Bonjour<br>» SNMP<br>» WINS<br>» SLP<br>» LP               | ottings                  | Manua<br>Manua                         | al Preferred DNS Serve<br>al Alternate DNS Serve | , <b>8</b>    | 8 . 8 . 8<br>8 . 8 . 4         | . 8               |              |
| » Port 9100 P                                                               | rinting                  |                                        |                                                  |               |                                |                   | Apply Cancel |

你拿到了!現在,您已經有了網路IP定址的起點。

按一下超連結可瞭解有關以下主題的詳細資訊:

- •在Cisco IP電話6800、7800或8800系列多平台電話上配置靜態網際網路協定(IP)地址設定
- 使用圖形使用者介面(GUI)在交換機上設定靜態IPv4地址
- 通過命令列介面(CLI)在交換機上設定靜態IPv4地址
- 建立文本檔案以調整交換機上的IP設定

#### 關於此翻譯

思科已使用電腦和人工技術翻譯本文件,讓全世界的使用者能夠以自己的語言理解支援內容。請注 意,即使是最佳機器翻譯,也不如專業譯者翻譯的內容準確。Cisco Systems, Inc. 對這些翻譯的準 確度概不負責,並建議一律查看原始英文文件(提供連結)。